## Follow the steps to clear cache from UNIX account in MAC

• Go to Terminal (Left corner of your screen you will see Search icon (magnifier icon) click on that and type terminal)

| TOP  | нт                                 |             |                  |
|------|------------------------------------|-------------|------------------|
|      | Terminal                           |             |                  |
| NEW  | S                                  | _           |                  |
| ۲    | It's Time! Union Terminal Clock Sc | >           |                  |
| 4.   | 5-Car Crash at LaGuardia Shuts Do  | _           |                  |
| 1    | Phoenix Airport returning to norma |             |                  |
| MOV  | IES                                |             |                  |
|      | Terminal                           |             |                  |
|      | Miracles from Heaven               | Terminal    |                  |
| ITUN | IES STORE                          | Version     | : 2.8.2          |
| 10   | Terminal                           |             |                  |
| DEFI | NITION                             |             |                  |
|      | terminal                           |             |                  |
| MAP  | S                                  | Kind        | Application      |
| 0    | Northline Transit Center/HCC       | Created     | 9.7 MB<br>1/5/18 |
| 0    | Cavalcade Station                  | Modified    | 1/5/18           |
|      | Malhauma (North Lindala Ctation    | Last opened | 9/18/18          |

• After opening the terminal enter following command

ssh unixusername@ruby.rocks.uhcl.edu

(Note: In place of unixusername enter UNIX login name.

You can find your UNIX username at <a href="http://sceweb.sce.uhcl.edu/support/?page=unixUsernameLookup">http://sceweb.sce.uhcl.edu/support/?page=unixUsernameLookup</a>)

Your Unix username

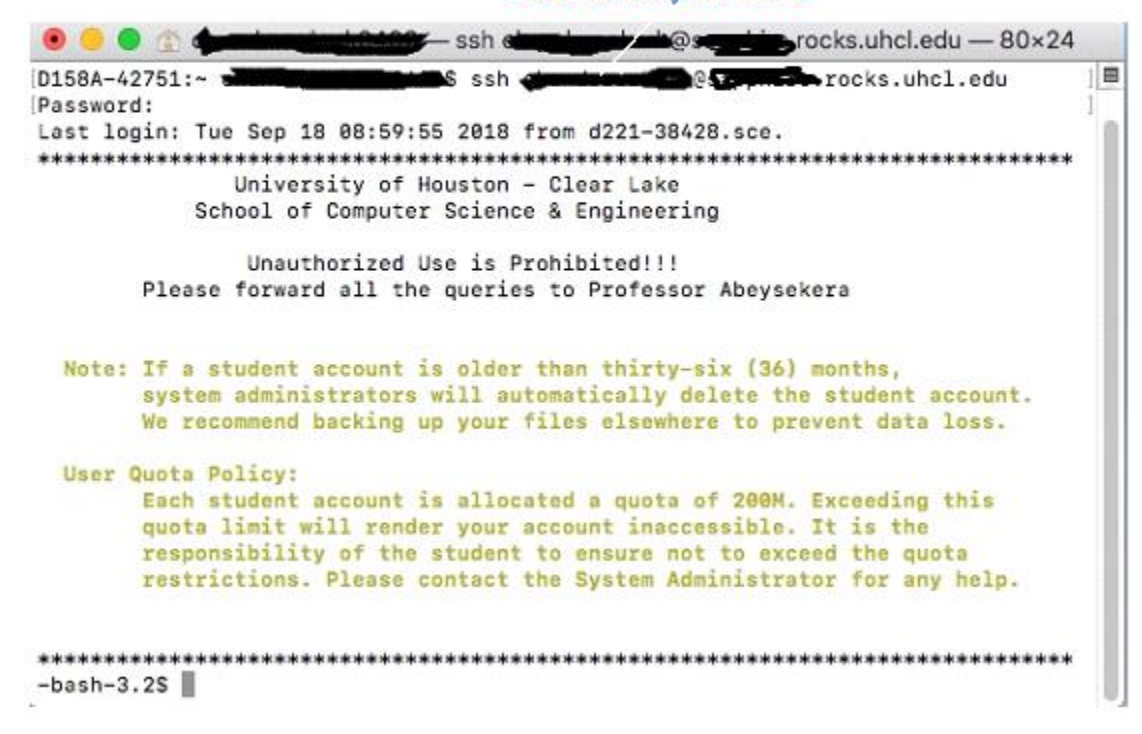

- This will prompt for RSA authentication .Type yes and press enter
- Enter your Unix password s + 7 digit student id (example : s1234567)
- After successful connection you will see your unixusername name on terminal. 
   Execute the following command:

rm –rf ~/.cache/\* rm –rf ~/.mozilla/\*

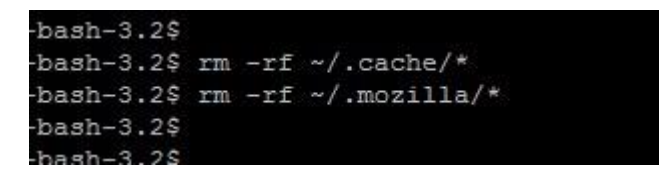

• Now login to Ubuntu machine in D158 lab

If still you have issues in login after clearing cache please submit your inquires at http://sceweb.sce.uhcl.edu/support/?page=contact